## GstarCAD Network License Manager, legacy 2011 - 2019

1005 GstarCAD Malaysia July 6, 2021 Activate / Deactivate 0 6794

Network Encryption System enables you to share a number of GstarCAD licenses on your office LAN. It gives flexibility of license floating among a working group. Before the network installation, the following confirmation is required:

Information of product you want to purchase, including version language, version type (standard or professional) and the quantity of licenses. Specify server computer to install and execute GStarLMS.exe.

speeny server computer to instant and execute obtainintio.exe.

If it is your first time to install GstarCAD NetWork License Manager, please follow the steps below:

Double click GstarCAD\_LMS-Online on the specified server computer, the following window opens, Click Next to specify the installation directory of GstarCAD NetWork License Manager.

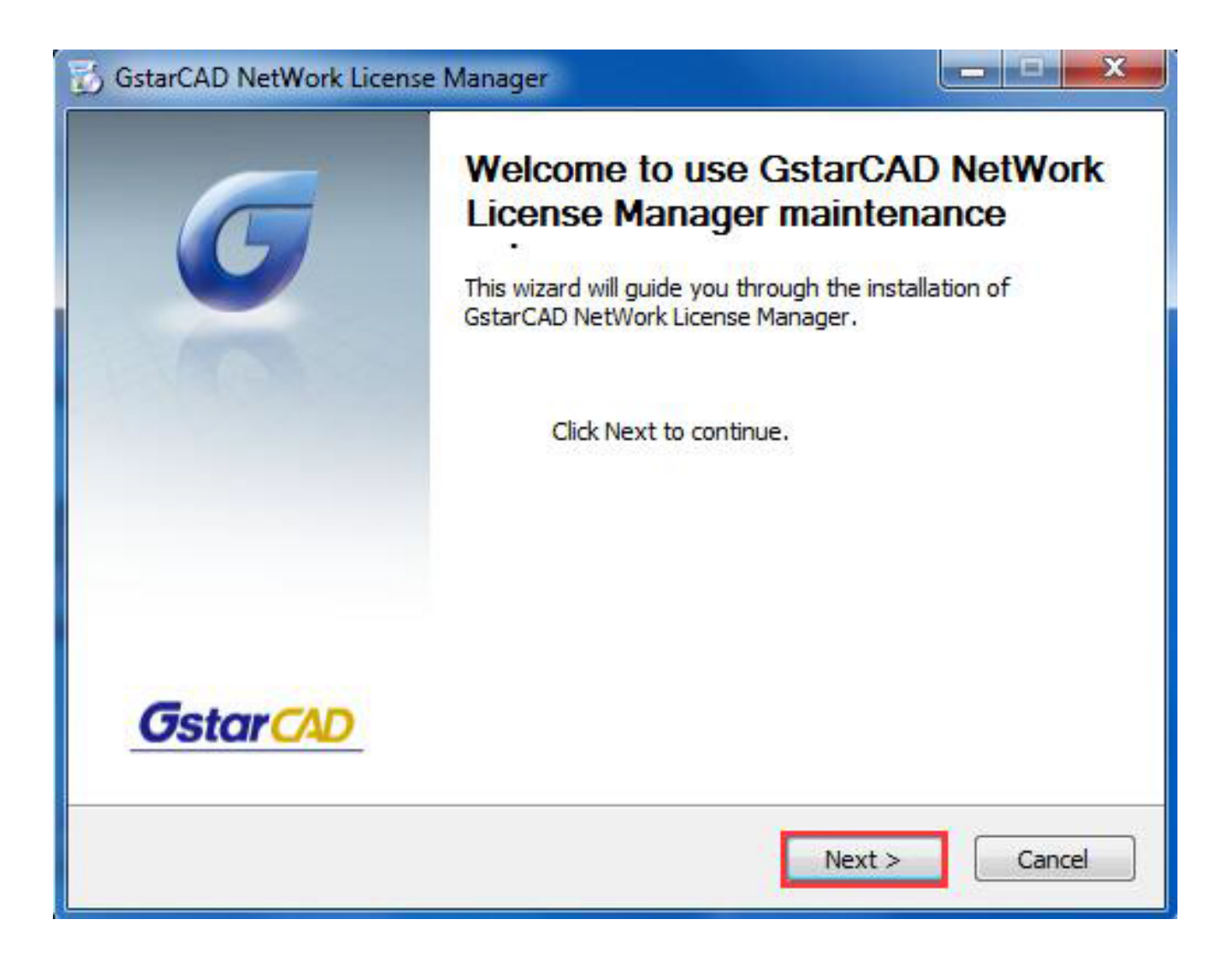

Click Install after specifying the directory.

| 🔂 GstarCAD NetWork License Manager                                            |                   |
|-------------------------------------------------------------------------------|-------------------|
| Installation location<br>Please select folder where Setup will install files. | <b>G</b> star CAD |
|                                                                               |                   |
|                                                                               |                   |
| Destination Folder                                                            | Browse            |
| c. Program nies (xoo) (astare Ab Network Elense Manager                       | Diowsciii         |
| Space required: 34.2MB<br>Space available: 179.2GB                            |                   |
| GstarCAD NetWork License Manager                                              |                   |
| < Back                                                                        | Install Cancel    |

Check the first option in the window below, click Next and Finish to complete programming language maintenance.

| Microsoft Visual C++ 2010 x86 Redistributable Maintenance                                                                      |
|----------------------------------------------------------------------------------------------------|
| Microsoft Visual C++ 2010 x86 Redistributable Maintenance<br>You can repair your installation or remove it from this computer. |
| Please, select one of the following options:                                                                                   |
| Repair Microsoft Visual C++ 2010 x86 Redistributable to its original state.                                                    |
| $\odot$ Remove Microsoft Visual C++ 2010 x86 Redistributable from this computer.                                               |
|                                                                                                    |
|                                                                                                    |
|                                                                                                    |
| Yes, send information about my setup experiences to Microsoft Corporation.                                                     |
| For more information, read the <u>Data Collection Policy</u> .                                                                 |
|                                                                                                    |
| Next > Cancel                                                                                                    |

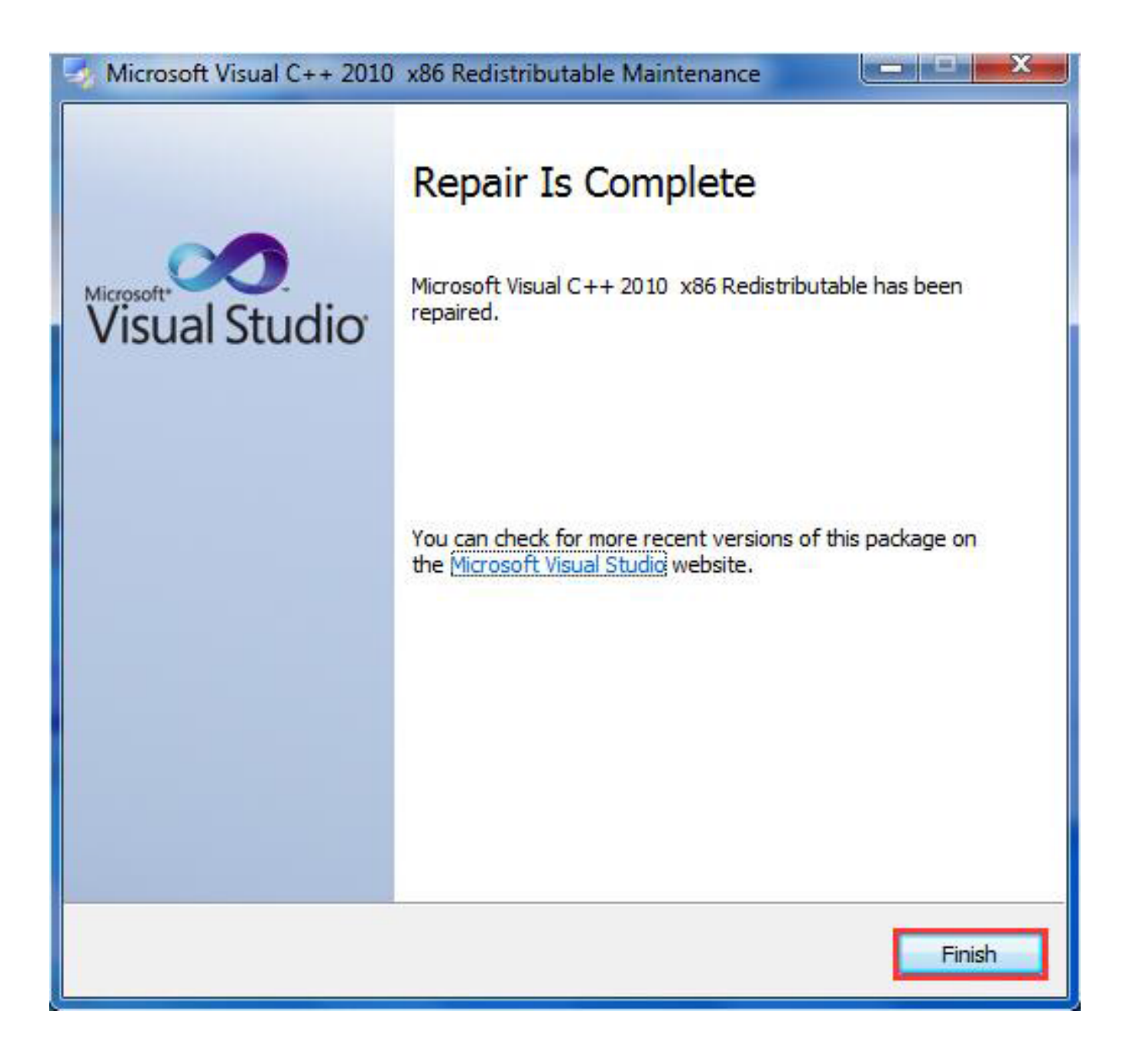

Click "Finish" to complete the GstarCAD NetWork License Manager installation.

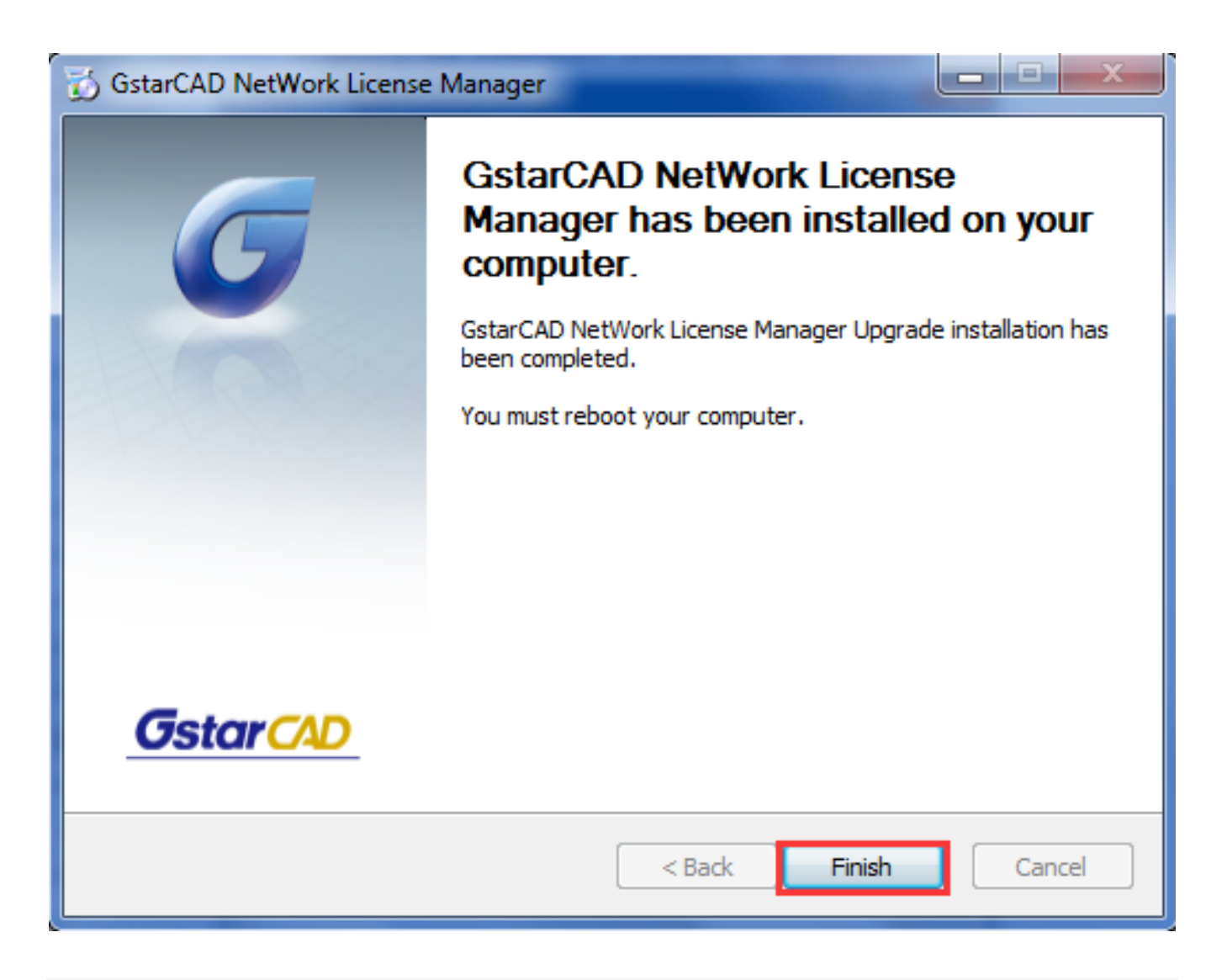

Online URL:

https://www.gstarcad.com.my/knowledge/article/gstarcad-network-license-manager-legacy-2011-2019-1005.html